## CAS Caston II calibration mode programming Manual

## 09/13/07 CAS (USA) Corporation • 99 Murray Hill Parkway • East Rutherford, NJ 07073 CASTON II/PAGE 1-2

## **CAL MODE PROGRAMMING FOR CASTON II**

This is a "Table of Contents preview" for quality assurance

The full manual can be purchased from our store: https://the-checkout-tech.com/manuals/CAS/Caston II calibration mode programming ma

And our free Online Keysheet maker: https://the-checkout-tech.com/Cash-Register-Keysheet-Creator/

HTTPS://THE-CHECKOUT-TECH.COM